### Excel データのプリントアウト手順

## 1 データを登録完了後、JAAF スタートシステムのホーム画面から該当大会の 「EXCEL」ボタンを押す

| JAAF                       | ■ 岡山市立竜操中学校(岡山) ∨                          |                     |               |  |  |  |  |  |  |
|----------------------------|--------------------------------------------|---------------------|---------------|--|--|--|--|--|--|
| <b>谷</b> ホーム               |                                            |                     |               |  |  |  |  |  |  |
| <b>Q</b> エントリー大会検索         | エントリー済み大会一覧                                |                     |               |  |  |  |  |  |  |
| 目 全国公認大会結果                 | * 当該在底内のエントリー済み大会が表示されます。それ以外はエントリー大会検索へ → |                     |               |  |  |  |  |  |  |
| 回 マイチーム                    | 大会名                                        | 申込日時                |               |  |  |  |  |  |  |
| ₩ ログアウト                    | 令和7年度岡山県ジュニア陸上競技選手権大会                      | 2025/06/24 16:05:55 | 申込済(Excel     |  |  |  |  |  |  |
| □ ユーザーマニュアル                | 第79回国民スポーツ大会陸上競技岡山県代表選手最終選考会               | 2025/06/20 21:42:43 | 申込済(1)        |  |  |  |  |  |  |
| ■ お問い合わせ ■ 利用規約・プライバシーポリシー | 第1回岡山県陸上競技記録会                              | 2025/03/21 16:50:05 | 申込済(41) Excel |  |  |  |  |  |  |
|                            |                                            |                     |               |  |  |  |  |  |  |

2 ダウンロードが開始され、エクセルファイルが作成される。
 \*インターネットブラウザの種類や設定によって保存場所、操作画面が異なります。

### 3 ダウンロードしたエクセルファイルを開き、下部の印刷のタブを開く。

| 41                            |                   |                                         |        |
|-------------------------------|-------------------|-----------------------------------------|--------|
| 42                            |                   |                                         |        |
| 43                            |                   |                                         |        |
| 44                            |                   |                                         |        |
| 45                            |                   |                                         |        |
| 46                            |                   |                                         |        |
|                               |                   |                                         | •      |
|                               | 表   印刷   人単 示   ④ |                                         | Þ      |
| 準備完了 再計算 🔠 🕞 アクセシビリティ:検討が必要です |                   | III (I) (I) (I) (I) (I) (I) (I) (I) (I) | + 100% |

#### 4 【参加料】の黄色いセルに延べの参加種目数を記入し、参加費を確認する。

| 2                               |          |              |       |         |           | 大                                          | :    | 申辽   | <u> </u> | 覧表    | ź      |     |       |       |     |
|---------------------------------|----------|--------------|-------|---------|-----------|--------------------------------------------|------|------|----------|-------|--------|-----|-------|-------|-----|
| 4                               | 競技会名     |              |       |         |           | 令和7年度岡山県ジュニア陸上競技選手権大会 兼 第56回U16陸上競技大会最終選考会 |      |      |          |       |        |     |       |       |     |
| 5                               | 団 体・チーム名 |              |       |         | 岡山市立竜操中学校 |                                            |      |      |          |       |        |     |       |       |     |
| 6                               | 所 属長 名   |              |       |         |           |                                            |      |      |          | 連絡先電話 | ****   |     |       |       |     |
| 7                               | 責任者      |              |       |         | 金本 健      |                                            |      |      |          |       | E-mail |     | ****  |       |     |
| 8                               | [        | 申込一覧送付先      | ]     |         |           |                                            |      |      | 【参       | *加者数】 | 男子     | 7   | 【参加料】 | ~ 21  | 租   |
| 9                               |          | 〒700-0012 岡山 | 市北区いす | "み町2-1- | -11 岡山    | 県陸上競技場                                     | 内    |      |          |       | 女子     | 9   |       |       |     |
| 10                              |          | 一般財団法人岡口     | 山陸上競技 | 協会(令和7  | 年度岡山      | 県ジュニア陸上                                    | 競技選問 | 手権大会 | )宛       |       | 計      | 16  |       |       |     |
| 11                              |          |              |       |         |           |                                            |      |      |          |       |        |     |       |       |     |
| 12                              | 番号       | JAAFID       | 登録番号  | 競 技     | 者氏名       | 性別                                         | 種別   | 学年   | 種        | 目1    | 種      | 目 2 | 種 目 3 | 種 目 4 | 種目5 |
| 13                              | 1        | ***          | * * * | ***     |           |                                            |      |      |          |       |        |     |       |       |     |
| 14                              | 2        | ***          | ***   | ***     |           |                                            |      |      |          |       |        |     |       |       |     |
| 15                              | 3        | ***          | ***   | ***     |           |                                            |      |      |          |       |        |     |       |       |     |
| 16                              | 4        | ***          | ***   | ***     |           |                                            |      |      |          |       |        |     |       |       |     |
| ✓ ト I エントリーデータ I 種目別人数表 I 団体別人数 |          |              |       | 表印刷     | 人単位表示     | (+)                                        |      |      |          | : •   |        | ·   |       |       |     |

# 5 印刷範囲を確認後、プリントアウトする。参加料の受領書の写し等を裏面に添付し、 岡山陸上競技協会へ郵送する